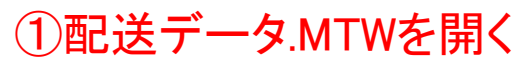

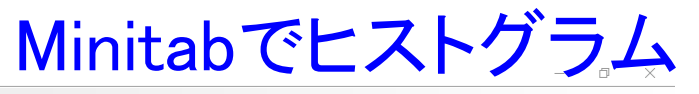

| Minitab -        | 無題             |                 |                |                |                 |                   |                 |                   |                 |                    |
|------------------|----------------|-----------------|----------------|----------------|-----------------|-------------------|-----------------|-------------------|-----------------|--------------------|
| ファイル( <u>F</u> ) | 編集( <u>E</u> ) | データ( <u>A</u> ) | 計算( <u>C</u> ) | 統計( <u>S</u> ) | グラフ( <u>G</u> ) | エディタ ( <u>D</u> ) | ツール( <u>T</u> ) | ウィンドウ( <u>W</u> ) | ヘルプ( <u>H</u> ) | アシスタント( <u>N</u> ) |
|                  |                |                 |                |                |                 |                   |                 |                   |                 |                    |

| 8           | 1 <b>8</b> 0619                              | e 🖬 1      | 1 <b>M</b> 45 | 0 🕐 🗉 | 1 2 6 | -<br>-<br>- | -<br>1 4   <b>5 -</b> I |            |            |     |     |     |     |     |      |          |
|-------------|----------------------------------------------|------------|---------------|-------|-------|-------------|-------------------------|------------|------------|-----|-----|-----|-----|-----|------|----------|
| ∮≉   🚰 🏪    | <u>∔                                    </u> | 2          |               |       |       |             |                         |            |            |     |     |     |     |     |      |          |
| 1           | <b>▼</b> <sup>3</sup> %                      |            | ₹ ≒           |       | ~     | ×   Q   k   | TOON                    | 66         |            |     |     |     |     |     |      |          |
| 写 セッション     |                                              |            |               |       |       |             |                         |            |            |     |     |     |     |     | _    | • *      |
|             |                                              |            |               |       |       |             |                         |            |            |     |     |     |     |     |      | ^        |
|             | - 2020/08                                    | 3/03 16:5  | 6:56 -        |       |       |             |                         |            |            |     |     |     |     |     |      |          |
| Minitabへよ   | うこそ、ヘルブを剥                                    | 表示するにはF1   | を押してくだ        | さい。   |       |             |                         |            |            |     |     |     |     |     |      |          |
|             |                                              |            |               |       |       |             |                         |            |            |     |     |     |     |     |      |          |
|             |                                              |            |               |       |       |             |                         |            |            |     |     |     |     |     |      |          |
|             |                                              |            |               |       |       | Minitab     |                         |            |            | ×   |     |     |     |     |      |          |
|             |                                              |            |               |       |       | このファイルの     | 内容のコピーが現在の              | のプロジェクトに追加 | 1されます。     |     |     |     |     |     |      |          |
| 1           |                                              |            |               |       |       |             |                         |            |            |     |     |     |     |     |      | ×.       |
|             |                                              |            |               |       |       | □ メッセージ     | と以後表示しない                |            |            | _   |     |     |     |     |      |          |
| リークシート      | 1 ***                                        |            |               |       |       | ヘルプ         |                         | OK(Q)      |            | 211 |     |     |     |     |      |          |
| + (         | C1 C2                                        | C3         | C4            | C5    | C6    |             |                         |            |            | 2   | C13 | C14 | C15 | C16 | C17  | C18 ^    |
| 1           |                                              |            |               |       |       |             |                         |            |            |     |     |     |     |     |      |          |
| 2           |                                              |            |               |       |       |             |                         |            |            |     |     |     |     |     |      |          |
| 3           |                                              |            |               |       |       |             |                         |            | <b>۱</b>   |     |     |     |     |     |      |          |
| 4           |                                              |            |               |       |       |             |                         |            | $\bigcirc$ |     |     |     |     |     |      | <u> </u> |
| 6           |                                              |            |               |       |       |             |                         |            |            |     |     |     |     |     |      |          |
| 7           |                                              |            |               |       |       |             |                         |            |            |     |     |     |     |     |      |          |
| 8           |                                              |            |               |       |       |             |                         |            |            |     |     |     |     |     |      |          |
| <           |                                              |            |               |       |       |             |                         |            |            |     |     |     |     |     |      | >        |
| Pro         |                                              |            |               |       |       |             |                         |            |            |     |     |     |     |     |      |          |
|             |                                              |            |               |       |       |             |                         |            |            |     |     |     |     |     |      |          |
| initabへようこそ | 、ヘルプを表示するに                                   | はF1を押してくださ | žι.           |       |       |             |                         |            |            |     |     |     |     |     | 編集可能 | 2 057    |

3 4 ヒストグラム Х Q 統計(9) グラフ(G) エディタ(D) ツール(D ウィンドウ(W) ヘルブ(H) 適合♥ 単純 1 2 1 1 1 1 1 行列散布回(M) バブルブロット(B) (IQ ISTOO + 4 1 □ 周辺分布図(N) -D 着 C7 **C8** ヒストグラム(出).. 適合およびグル ープ E 1. Fyh70yhp グループ 4.2 1/27 15:21 幹葉図(F)... ヒストグラム 3.3 17:05 パーを使用してデータの形状と広がりを調 確率ブロット バ、各区間内のデータの度数を表示しま . 経験CDF(E) 1 す。中規模から大規模のサンブルで最もう 15:52 4. まく機能します(n > 20)。 2 確率分布ブ 14:48 6. 5.2 林 箱ひげ図(区).... 15:45 93 10:02 4.0 社 区間プロット()... ヘルプ OK(Q) キャンセル 89

写 セッション

|             | 2020/08/03 16:56:56 |       |
|-------------|---------------------|-------|
| Minitabへようこ | そ、ヘルプを表示するには#1を押して、 | ください。 |

## 🎹 配送データ.MTW \*\*\*

<

| ÷ | С1-Т     | C2-D     | C3-D       | C4      | С5-Т   | C6  | C7 |  |
|---|----------|----------|------------|---------|--------|-----|----|--|
|   | センター     | 注文       | 到着         | 日数      | ステータス  | 距離  |    |  |
| 1 | 東部       | 3/4 8:34 | 3/8 15:21  | 4.28264 | 時間通り   | 255 |    |  |
| 2 | 東部       | 3/4 8:35 | 3/7 17:05  | 3.35417 | 時間通り   | 196 |    |  |
| 3 | 東部       | 3/4 8:38 | *          | *       | 取り寄せ注文 | 299 |    |  |
| 4 | 東部       | 3/4 8:40 | 3/8 15:52  | 4.30000 | 時間通り   | 205 |    |  |
| 5 | 東部       | 3/4 8:42 | 3/10 14:48 | 6.25417 | 遅延     | 250 |    |  |
| 6 | 東部       | 3/4 8:43 | 3/9 15:45  | 5.29306 | 時間通り   | 93  |    |  |
| 7 | 東部       | 3/4 8:50 | 3/8 10:02  | 4.05000 | 時間通り   | 189 |    |  |
| 8 | 東部       | 3/4 8:55 | 3/9 16:30  | 5.31597 | 時間通り   | 335 |    |  |
| < | <u> </u> |          |            |         | - 1 1- |     |    |  |
|   |          |          |            |         |        |     |    |  |

Pro... 🖻 📃 🔀

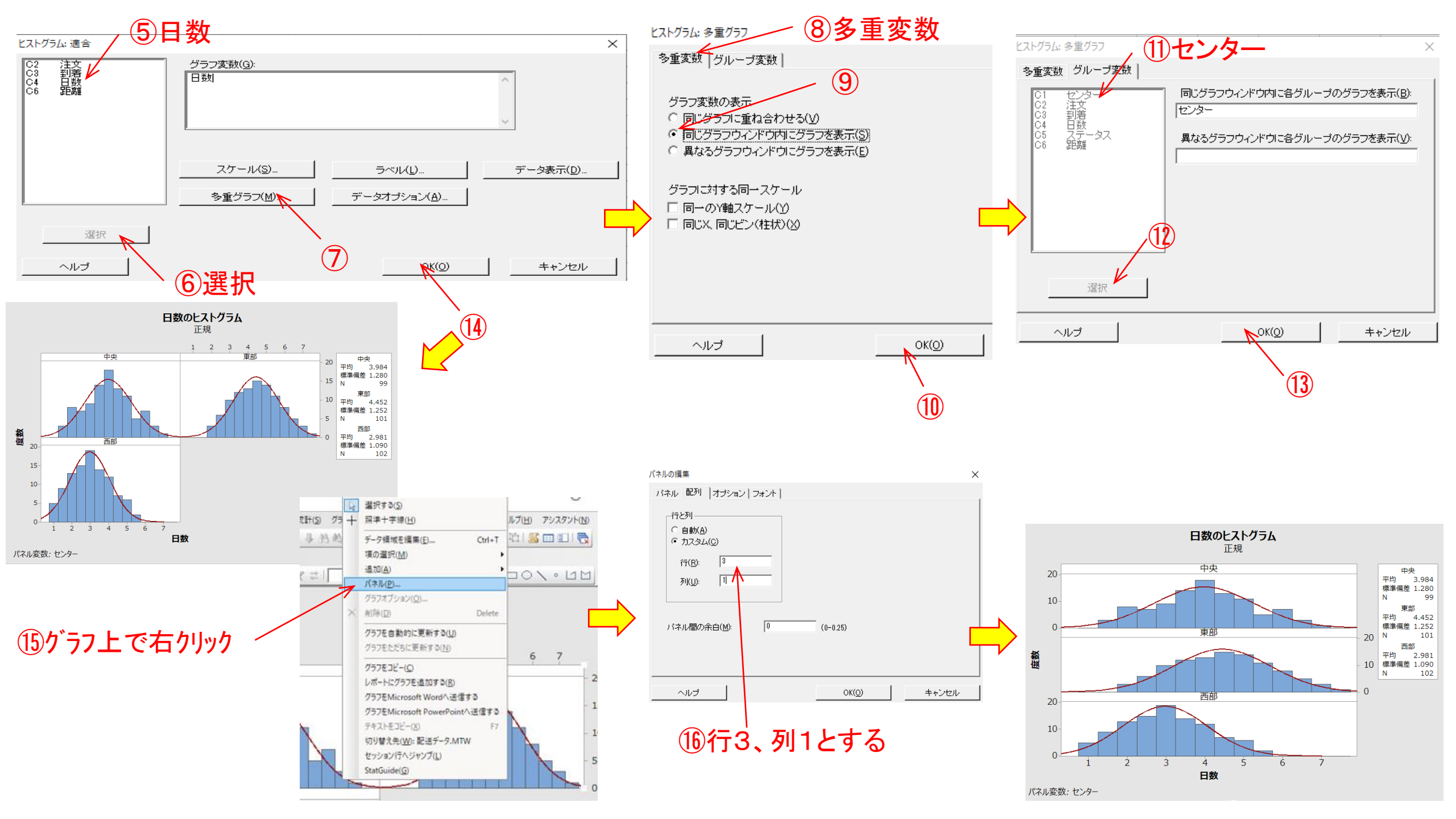

## Minitabでヒストグラム作成

体重のヒストグラム

## Excelでヒストグラム作成

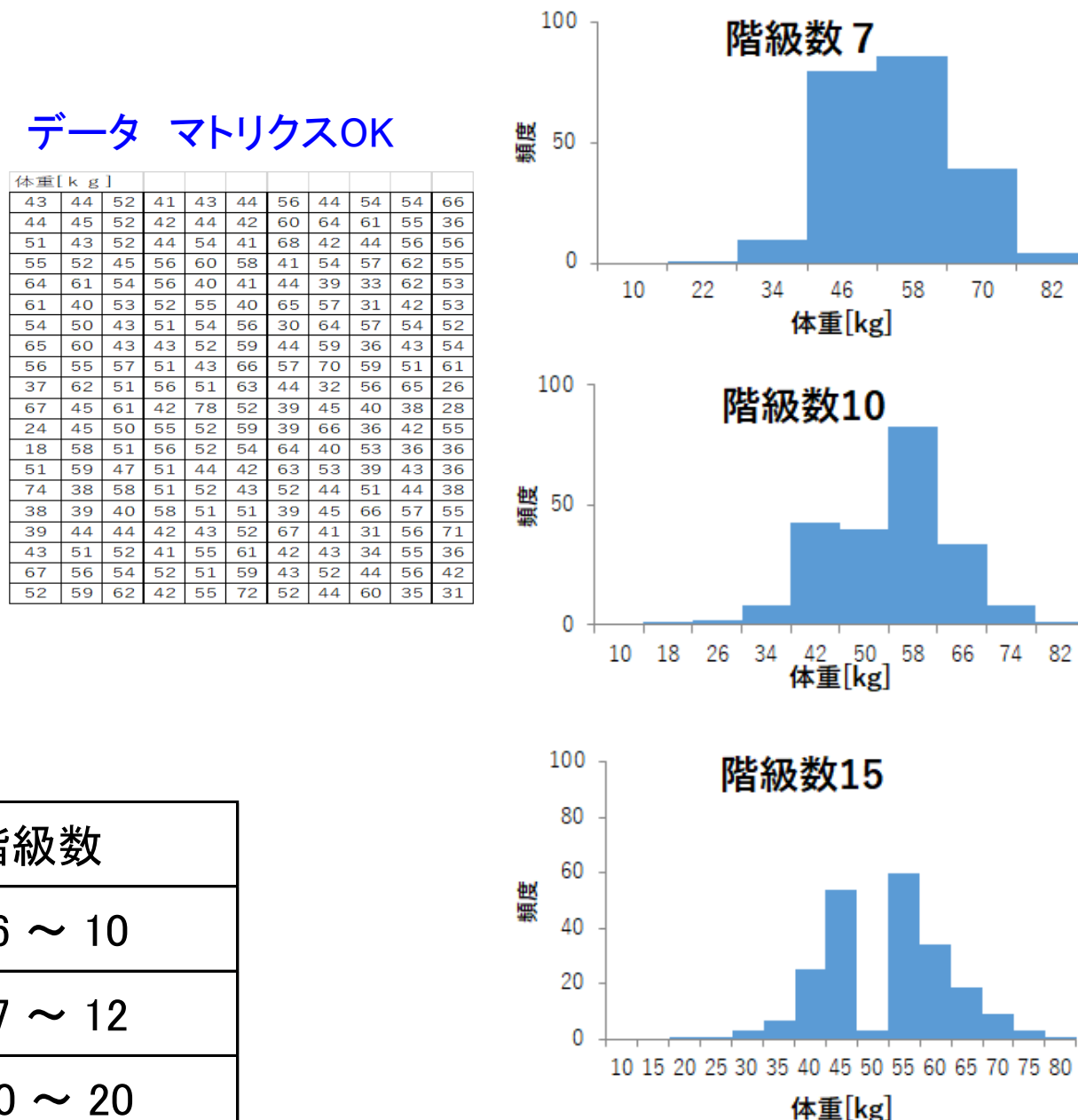

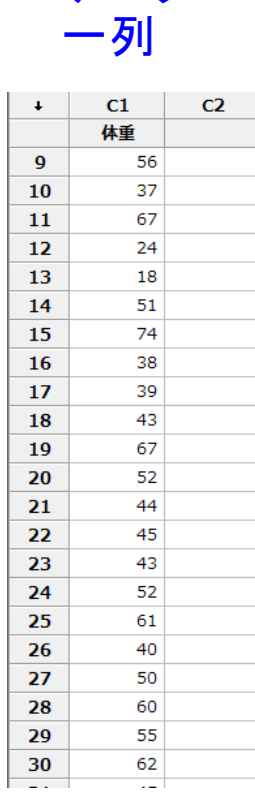

データ

30
30

14
30

15
20

16
20

174
20

188
10

199
10

13
10

13
10

144
10

15
10

13
20

14
10

15
10

16
20

17
30

18
10

19
10

10
20

10
30

10
20

10
30

10
10

10
10

10
10

14
10

15
10

16
10

17
10

18
10

19
10

10
10

10
10

10
10

10
10

10
10

10
10

10
10

10
10

10
10

10
10

10
10

10
10

10</

50

40

複数項目の 場合は使い 易い

| データ数            | 階級数     |  |  |  |  |
|-----------------|---------|--|--|--|--|
| 50 <b>~</b> 100 | 6 ~ 10  |  |  |  |  |
| 100 ~ 250       | 7 ~ 12  |  |  |  |  |
| 250以上           | 10 ~ 20 |  |  |  |  |

60

70

80

## Minitab

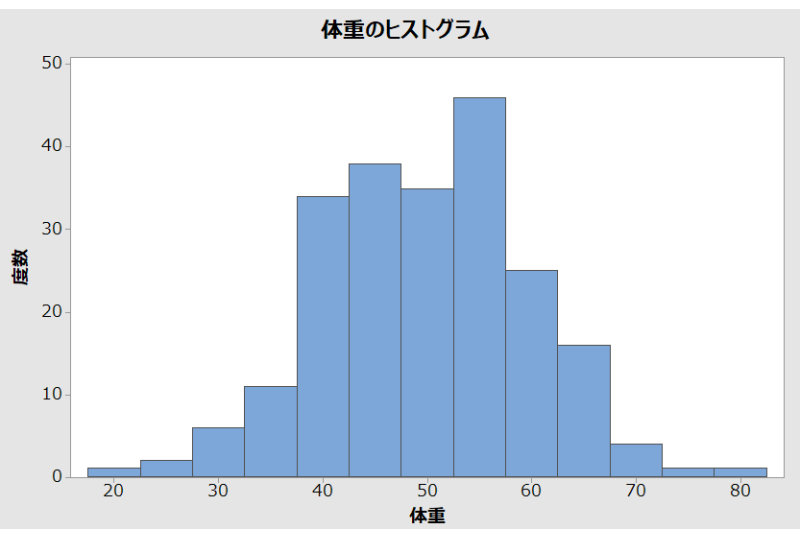

**Excelでは 数値**一階級幅 <**階級**≤ 数値

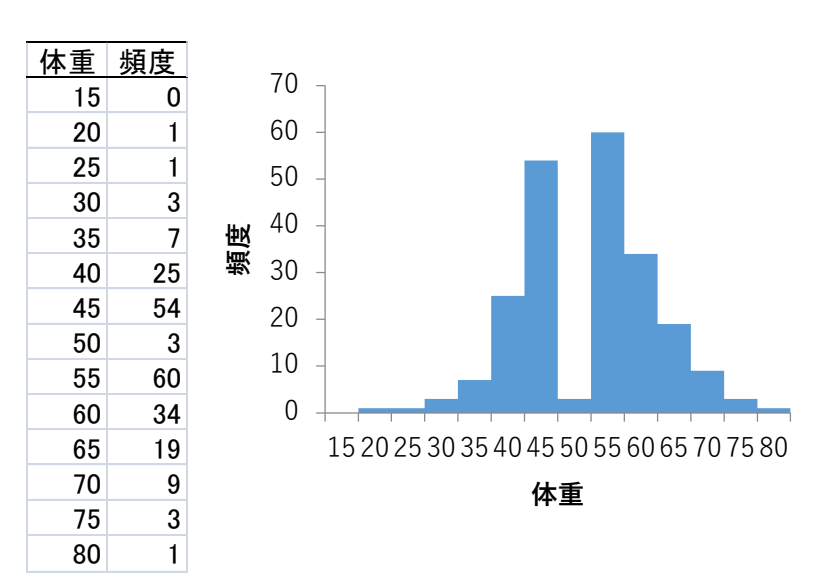

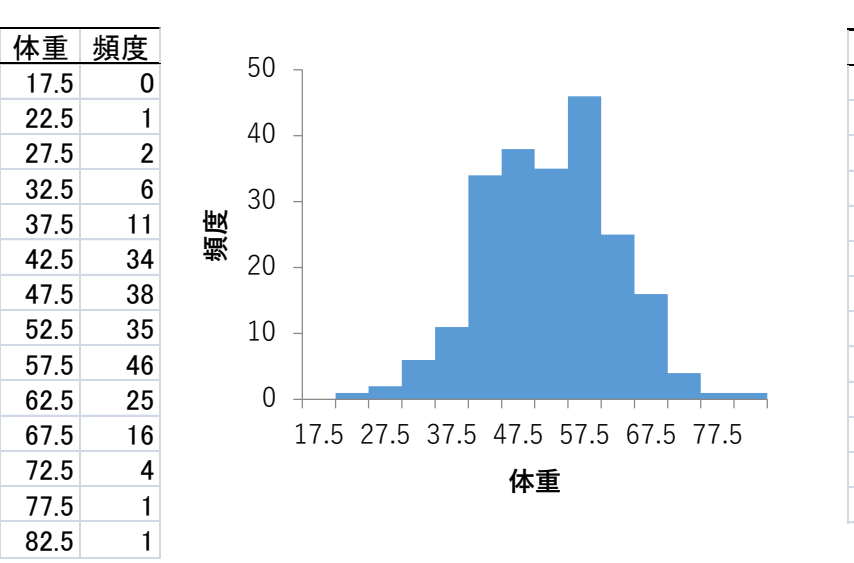

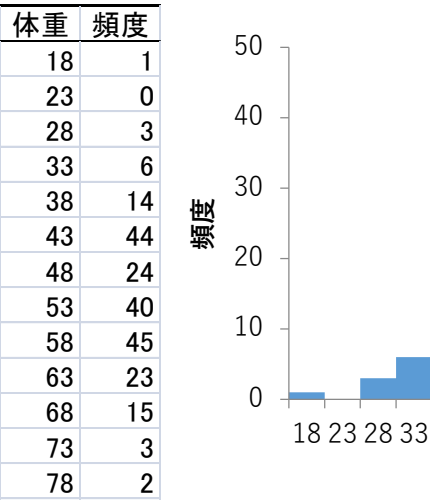

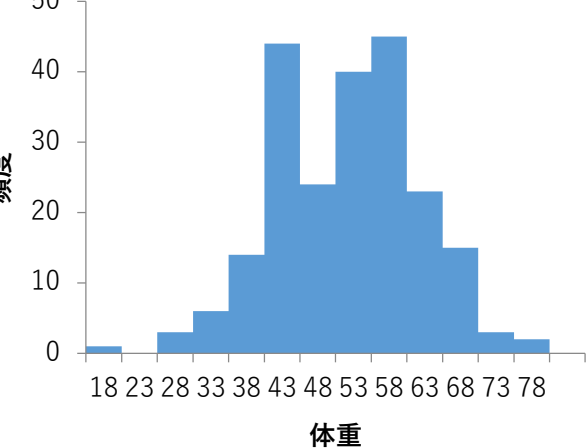